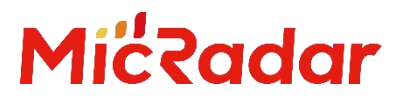

# **24G 毫米波雷达** R24DVD1 人体存在雷达

标准 Wi-Fi 配置手册 V1.0

云帆瑞达科技(深圳)有限公司

MicRadar Technology (Shenzhen) Co. ,LTD

#### 说明**:**

点击链接或扫描二维码确保您使用的是最新版本的文档:

 $\underline{http://www.micradar.cn/go\_file.php?id{=}136}$ 

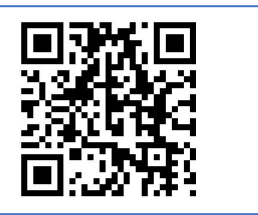

#### 目录

| 1. | 设置 MQTT    | 2 | , |
|----|------------|---|---|
| 2. | Wi-Fi 模组配网 | 2 | , |
| 3. | 串口配置信息     | 3 |   |
| 4. | 历史版本更新说明   | 5 |   |

## 1. 设置 MQTT

模组最先需要设置 Mqtt 连接信息,包括服务器地址、clientID、用户名、密码。

只用配置一次即可,配置信息回存储在模组中。具体步骤如下:

- 1) 长按按键 10s 以上,模组会起一个热点: RadarConfig-xxxxxxxxx, 手机或者电脑连接之后,浏览器中输入 192.168.0.1,手机连接热点进入配置界面如下,界面只有设备 ID 信息, 其它信息需要根据 mqtt 服务器来配置。
- 2) 根据 mqtt 服务器配置相应的数据。填写完成,"点击修改"按钮提交修改。服务器地址格式 如 tcp://broker.emqx.io:1883。
- 建交之后页面自动刷新,此时信息表格中出现了更新之后的数据。"设置完成,退出"按钮 退出配置功能,此时模组退出重启。

| 配置MQTT Connect信息 |                                 | 配直       | MQIIConnect信息             | 配直        | MQTIConnect信息                   |
|------------------|---------------------------------|----------|---------------------------|-----------|---------------------------------|
| #                | current Value                   | #        | current Value             | #         | current Value                   |
| "<br>设备ID        | 701D0808BD69                    | 设备ID     | 701D0808BD69              | 设备ID      | 701D0808BD69                    |
| 用户名              |                                 | 用户名      |                           | 用户名       | 123456                          |
| 密码               |                                 | 密码       |                           | 密码        | 123456                          |
| 服务器              |                                 | 服务器      |                           | 服务器       | tcp://broker.emqx.io:1883       |
| clientID         |                                 | clientID |                           | clientID  | wyh123                          |
| 用户名<br>密码        | 请输入新的User Name<br>请输入新的Password | 用户名密码    | 123456<br>123456          | 用户名<br>密码 | 请输入新的User Name<br>请输入新的Password |
| 服务器              | 请输入新的Broker Address             | 服务器      | tcp://broker.emqx.io:1883 | 服务器       | 请输入新的Broker Address             |
| ClientID         | 请输入新的Client ID                  | ClientID | wyh123                    | ClientID  | 请输入新的Client ID                  |
|                  | 点击修改                            |          | 点击修改                      |           | 点击修改                            |
|                  | 设置完成,退出                         |          | 设置完成,退出                   |           | 设置完成,退出                         |

### 2. Wi-Fi 模组配网

1) 长按按键 5 秒左右待 led 灯灭即可松开,此时 Led 灯闪烁, wifi 模组会起一个"Radar\_BLE"

www.micradar.cn

2

的蓝牙,使用 app 进行配网。模组配网,配网最长时间为 90s, wifi 模组进入配网状态开始, 90s 内没有配网或者配网没有成功,则发送配网超时指令给 app。

2) 打开配网 app,选择蓝牙、WiFi 名字,填写 wifi 密码。

3) 点击配网。

| ← 蓝牙                  | ? | BK72XX BLE 面           | 記网测试   | BK72XX BLE 配网测试                                                                                                    |
|-----------------------|---|------------------------|--------|----------------------------------------------------------------------------------------------------|
|                       |   | 蓝牙名字: Radar_BLE        | 选择蓝牙   | 蓝牙名字: Radar_BLE 选择蓝牙                                                                                                    |
| 篮牙                    |   | WIFI名字: TP-LINK_7AAE74 | 选择SSID | WIFI名字: TP-LINK_7AAE74 选择SSID                                                                                                    |
| 当前可被附近的蓝牙设备发现         |   | WIFI密码: SZ99iotA       | 显示密码   | WIFI密码: SZ99iotA 显示密码                                                                                                    |
| 妾收的文件                 | > | 开始配网                   |        | 开始配网<br>10:00:59:811 ConfigService opCreate                                                                                                    |
| 己配对的设备                |   |                        |        | 10.00.59.821 Start connect.<br>10.00.59.826 start connect.70.10.8-08.80:64<br>10.01.00.224 Connected to GATT server<br>10.01.00.978 Connect cost: 1638410460978 millisecond<br>10.01.00.990 Connect success!                                                                    |
| 前 Albert 的 FreeBuds 3 | © |                        |        | 10.01.00.992<br>gat.writeDescriptor(00002902-0000-1000-8000-00805f9b34fb,<br>value=0x01-00)<br>10.0101:063 rv:0000ff02-0000-1000-8000-00805f9b34fb:AA 55<br>01.00.00<br>10.0010;072 r=1k1 Nabb                                                                                  |
| BT Speaker            | Ø |                        |        | 0001010/04 enable: N000-00805f9b34/b success is :true<br>1001010108 send start config<br>1001010108 send start.55 AA 01 00 00<br>1001010108 condext:55 AA 01 00 00                                                                                                    |
| ₩H-1000XM4 更多 ∨       | ଡ |                        |        | 000029021000F10000010003007000039753485<br>100101178 zr v000972-0000100-0000-000059753476-XA 55<br>05 00 Q4<br>100101179 zerd data 35 XA 02 0E 54 50 2D 4C 49 4E 4B 5F 37<br>41 41 45 37 42 06<br>1001011183 0000701-0000-1000-0000-00859753476<br>onCharacteristicWite access! |
| 可用设备                  | 0 |                        |        | 10:01:01:23 1V:000012/2000/100/2000/0003/9340.04 35<br>10:01:01:272 45tart send password<br>10:01:01:279 0000ff01-0000-1000-8000-00805f9534fb<br>onCharacteristic/Write successi                                                                                                |
| 8C:0D:C4:B4:A3:8C     |   |                        |        | 10:01:01:282 send data:55 AA 03 08 53 BA 39 39 69 67 74 41 B6<br>10:01:01:360 00000f01-0000-1000-8000-00805f9b34fb<br>onCharacteristicWirte successi<br>10:01:01:375 tv:0000ff02-0000-1000-8000-00805f9b34fb:AA 55<br>02 00 06                                                  |
| ∦ Radar_BLE           |   |                        |        | 10:01:05:663 vv:0000ff02-0000-1000-8000-00805f9b34fb:AA 55<br>08 00 07<br>10:01:05:700 Connect<br>10:01:05:707 配网成: 百四成功                                                                                                    |
| D                     |   |                        |        | 10:01:05:768 Disconnes uver                                                                                                    |
|                       |   |                        |        |                                                                                                    |
|                       |   |                        |        |                                                                                                    |

以上是通过按键配置,还可通过串口指令来配置,不同在于其与雷达通信的串口是同一个,故 在配置时,待配置完成前不要接雷达。

### 3. 串口配置信息

配置信息需要通过串口工具发送命令,波特率为9600。注意:每条设置命令后面需要回车换行,通过回车换行作为输入信息的结束。配置完成之后,模组重新上电。

1) setup on/off, setup 命令用于开启或关闭配置功能, 输入 setup on 回车换行, 开启配置功能, 运行该命令之后, 下面的设置命令才会生效。例如:

setup on

返回:

[setup] success

 mqttUser set | get | erase,用于设置 name 和 password,其长度最大支持 32 字节。使用 mqttUser set 时,后面跟 mqttName 和 mqttPwd 参数。使用 mqttUser get 或 mqttUser erase 不需要接参数。例如:

mqttUser set albert 123456

返回:

[mqttUser] success albert 123456

 mqttBroker set | get | erase,用于设置 mqttBroker 的 ClientID 和 url 路径。其中 ClientID 长度 最大为 32 字节,url 最大长度支持 64 字节。使用 mqttBroker set 时,后面需要接上 clientId 和 url 参数。例如:

mqttBroker set beken-mqtt tcp://broker.emqx.io:1883

返回:

[mqttBroker] set success beken-mqtt tcp://broker.emqx.io:1883

4) wifiConfig set | get | erase,用于配置 WIFI 连接的 SSID 和 password, SSID 支持最大长度为
32 字节, password 支持最大长度为 64 字节。只有使用 wifiConfig set 时,后面需要接上 ssid 和 password 参数。例如:

wifiConfig set Micradar SZ99iotA

返回:

[wifiConfig] set success Micradar SZ99iotA

5) webConfig enable/disable,用于启动 web 配置功能。设置之后,模组重启会起一个 RadarConfig-XXXXXXXXXXXXXXX 的热点,手机连接之后,在浏览器中输入 192.168.0.1 进入 配置界面,输入需要修改的信息,点击修改提交,设置完成之后点击设置完成,退出设置功 能,模组重新启动。例如:

webConfig enable 返回: [webConfig] success 4. 历史版本更新说明

| Revision | Release Date | Summary | Author   |
|----------|--------------|---------|----------|
| V1.0     | 2022-8-28    | 初稿      | OF_Frank |